# UC eBanking prime

# camt Umstellung

### Diese Anleitung beschreibt, wie Sie UC eBanking prime auf camt umstellen.

## VORAUSSETZUNGEN

Bei allen Kunden-IDs Ihrer Banken muss die Auftragsart C53 bzw. C52 bereitgestellt sein. Dies im Vorfeld bei Ihrem entsprechenden Cash Management Spezialisten bzw. den Ansprechpartner bei Ihren Banken in Auftrag zu geben.

Durch die Umstellung von SWIFT auf XML-Formate ist es bis 2025 zwingend nötig, die bisherigen SWIFT-Formate umzustellen:

|                     | ALT                     | NEU                        |
|---------------------|-------------------------|----------------------------|
| Kontoauszüge        | MT940 (Auftragsart STA) | camt.053 (Auftragsart C53) |
| Vormerkposten/Avise | MT942 (Auftragsart VMK) | camt.052 (Auftragsart C52) |

Eine Abholung der Formate MT940 / MT942 ist nach dem November 2025 nicht mehr möglich

#### UMSTELLUNG EINES EINZELNEN BANKZUGANG

Im Bereich Admin > Banken > Kunden in der Spalte der entsprechenden Bank auf das Werkzeugkoffer Symbol klicken und einen HKD-Abruf "Stammdaten (HKD) abholen" durchführen.

Der HKD synchronisiert die auf dem EBICS Bankrechner bereitgestellten Auftragsarten und Berechtigungen mit UC eBanking prime.

| 2       | UC eBanking prime                          | \$    | Benutzer    | Konten    | Banken      | Datenaustausch   | Fre | igaben           |     | obs   | A        | wv    |
|---------|--------------------------------------------|-------|-------------|-----------|-------------|------------------|-----|------------------|-----|-------|----------|-------|
|         |                                            |       |             |           |             |                  |     |                  |     | HypoV | ireinsba | ink 🔻 |
| Ad<br>• | min > Kunden<br>1 • 1 Seite(n), 1 Element( | e)    |             |           |             |                  | + 5 | . <del>.</del> . | : = | Ŧ     | ۹        | ≡     |
|         | Bank                                       | Kunde | ,           | Kunden-II | D Technisch | ne Teilnehmer-ID | Ver | ahren            |     |       |          |       |
|         | HypoVereinsbank                            | Нуро  | /ereinsbank | UCEBTE    | ST ZYXTU1/  | A1               | A00 | 6 / E002 /       |     | 1 9   | ٩        | =     |
|         |                                            |       |             |           |             |                  |     |                  |     |       |          |       |

#### NEUEN CAMT ABHOLAUFTRAG ANLEGEN

Zum täglichen Abruf der camt.053 bzw. camt.052 muss ein entsprechenden Abholauftrag angelegt werden.

Hierzu in > Aufträge > Abholaufträge einsteigen und auf das "+" Symbol klicken

| 2    | UC eBanking prime        | Cash M |                | Zahlungen | AWV      |     | Unterschrift | Aufträge           |      | ools |            |        |       |
|------|--------------------------|--------|----------------|-----------|----------|-----|--------------|--------------------|------|------|------------|--------|-------|
|      |                          |        |                |           |          |     |              |                    |      |      | /poVer     | einsba | ank 🔻 |
| Abh  | holaufträge              |        |                |           |          |     |              |                    |      |      |            |        |       |
| Krit | iterium 👻                |        |                |           |          |     |              |                    |      |      |            |        |       |
| •    | 1 1 Seite(n), 2 Element( | e)     |                |           |          |     |              | <mark>+</mark> 5 ( | 9 12 | ± ۲  | <b>Y</b> ( | a      | ≡     |
|      | Ausführung 🗸             | Status | Bank           | K         | unden-ID | Art | Ergebnis     | Nächste Ausführu   | ing  |      |            |        |       |
|      |                          | Wartet | HypoVereinsban | ık U      | CEBTEST  | STA | Neu          | 16.03.2023 08:00   | :00  | /    | Q          | *      | *     |
|      |                          | Wartet | HypoVereinsban | ik U      | CEBTEST  | VMK | Neu          | 16.03.2023 08:00   | :03  | /    | Q          | +      | *     |

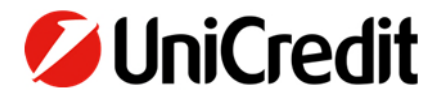

Dann den Abholauftrag für camt.053 bzw. camt.052 entsprechend dem Beispiel anlegen

| 2  | UC eBanking prime          | Cash Management                   | Zahlungen            | AWV      | Unterschrift  | Aufträge | Tools   |            |
|----|----------------------------|-----------------------------------|----------------------|----------|---------------|----------|---------|------------|
|    |                            |                                   |                      |          |               |          | HypoVer | einsbank 🔻 |
| Ab | holaufträge > Neuer Abh    | olauftrag                         |                      |          |               |          |         |            |
|    |                            |                                   |                      |          |               |          |         |            |
|    | Bank(en)                   | 1 Bank(en) ausgewählt             | *                    |          |               |          |         |            |
|    | Auftragsart                | C53 - Abholen Bank To Custom      | <mark>er-S…</mark> ▼ |          |               |          |         |            |
|    | Exportschnittstelle nutzen |                                   |                      |          |               |          |         |            |
|    | Daten intern verarbeiten   |                                   |                      |          |               |          |         |            |
|    | Angeforderte Daten         | Zeitgesteuert - aus der Bereitste | ellung 👻             |          |               |          |         |            |
|    | Früheste Ausführung        | (nicht vor dem) 16.03.2023        |                      |          |               |          |         |            |
|    | Letztmalige Ausführung     | Unbefristet                       | •                    |          |               |          |         |            |
|    | Tage                       | Montag Dienstag                   | Mittwoch             | Donnerst | tag 🔽 Freitag | Samstag  | Sonntag |            |
|    | Ausführungszeit            | einmal 👻 Um 🖸                     | <del>5:10 🔽</del>    |          |               |          |         |            |
|    | Zurück                     |                                   |                      |          |               |          | A       | nlegen     |

Nach erfolgreichem Abruf eines camt.053 bzw. camt.052 werden die Konten, für die ein camt-Auszug bereitsteht, auf camt umgestellt.

Dies können Sie wie folgt prüfen:

In der Kontenverwaltung > Admin > Konten > Kontenverwaltung > in der Spalte das Konto auf "Bearbeiten" (Stiftsymbol) klicken, ist dies am Haken camt-Konto ersichtlich.

| 🔰 UC eBanking prime 🕴         | Benutzer              |         |              |  |
|-------------------------------|-----------------------|---------|--------------|--|
|                               |                       |         |              |  |
| Admin > Konten > Konto bearbe | iten                  |         |              |  |
| < 1 > 1 Element(e)            |                       |         |              |  |
|                               |                       |         |              |  |
| Тур                           | STD                   |         |              |  |
| Bank                          | HypoVereinsbank       |         |              |  |
| Kunden-ID                     | UCEBTEST              | -       |              |  |
| Kontoname                     | HVB Testkonto         |         |              |  |
| Kontobeschreibung             |                       |         |              |  |
| Kontonummer                   | 865285817             |         |              |  |
| IBAN                          | DE06 7002 0270 0865   | 2858 17 | $\checkmark$ |  |
| Clearing System Code          | Clearing System wähle | n 👻     |              |  |
| Bankleitzahl                  | 70020270              |         |              |  |
| BIC                           | HYVEDEMMXXX           |         | $\checkmark$ |  |
| Währung                       | EUR                   |         |              |  |
| FIBU Konto                    | 865285817             |         |              |  |
| DTAZV Kundennummer            | 865285817             |         |              |  |
| Kontonummer im Auszug         | 70020270/865285817    |         |              |  |
| CAMT Konto                    |                       |         |              |  |
| Kontoinhaber                  | Mustergesellschaft    | *       |              |  |
| Zusätzliche Informationen     | +                     |         |              |  |
| Zinsberechnung                | AUS                   |         |              |  |

Ab dem Zeitpunkt werden die Kontoinformationen in den Modulen Kontoauszüge, Umsätze und Avise als camt-bereitgestellt.

#### ANZEIGE CAMT.053 BZW. CAMT.052 IM BEREICH CASH MANAGEMENT

Die Anzeige von camt-Kontoinformationen ist durch das Umschalten (rechts oben über die Auswahlbox) von MT9xx auf CAMT möglich.

| 2   | UC eBanking prime           | Cash Management |         | Unterschrift |      |           |               |
|-----|-----------------------------|-----------------|---------|--------------|------|-----------|---------------|
|     |                             |                 |         |              |      | Нурс      | Vereinsbank * |
| Ко  | ontoauszüge                 |                 |         |              |      |           | MT9xx 🔺       |
|     | Zeitraum (Aktuelle Auszüge) | 0)              |         |              | 2    |           | txx ✓         |
| Zei | traum Aktuelle Auszüge      |                 |         |              | u .  |           | ×             |
|     | Kontoname                   | Nr.             | Datum * | Startsaldo   | Ende | saldo Whg |               |
|     |                             |                 |         |              |      |           |               |

Ab der Version UC eBanking prime 6.0.0 ist die Ansicht CAMT für die komplette Organisation vorkonfigurierbar.

Dazu oben rechts auf das Zahnradsymbol > System > Organisationen > in der Spalte der entsprechenden Organisation (Stiftsymbol rechts) auf Bearbeiten klicken > "CAMT als Standardansicht" auswählen > Änderungen übernehmen.

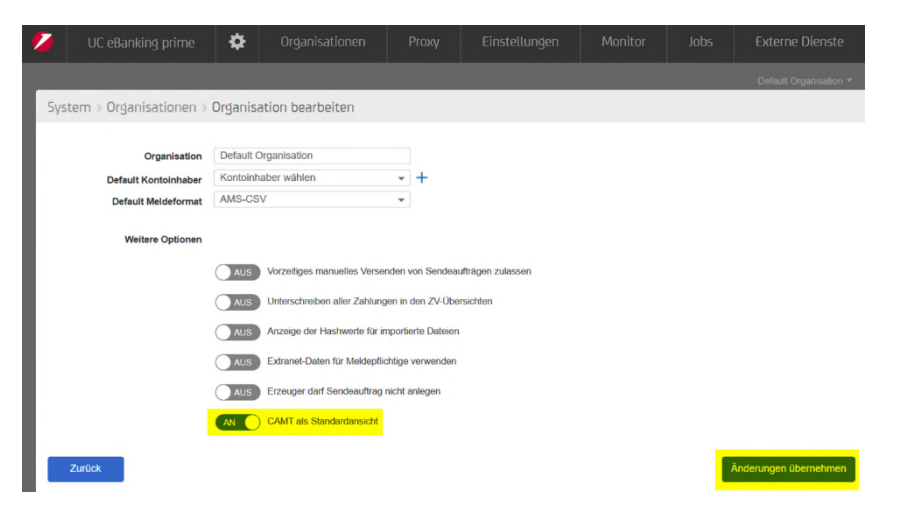

#### ANPASSUNG DER SCHNITTSTELLEN FÜR CAMT

Werden die Kontoinformationen in ihre ERP-System weiterverarbeitet, ist eine weitere Export Schnittstelle anzulegen.

#### Wichtig: Ihr eingesetztes ERP-System muss in der Lage sein camt.053 Version 08 zu verarbeiten.

Zur Anlage der neuen Schnittstelle in Admin > Datenaustausch > Auto Exporte wechseln und dort mit dem "+" (Neu) Zeichen einen neuen Auto Export anlegen.

| 7   | UC eBanking prime       | \$        | Benutzer | Konten       | Banken | Datenaustausch | Freigaben | Jobs       | AWV   |
|-----|-------------------------|-----------|----------|--------------|--------|----------------|-----------|------------|-------|
|     |                         |           |          |              |        |                |           |            |       |
| Adr | nin > Automatische Expo | rte<br>e) |          |              |        |                | + ⊂ @ ២   | <b>ā y</b> | ର   ≡ |
|     | Name                    |           | ▼ Art    | Beschreibung |        |                |           |            |       |
|     | Export MT940            |           | STA      |              |        |                |           | /          | ۹ 🗙   |
|     |                         |           |          |              |        |                |           |            |       |

#### Dabei die in Beispiel markierten Felder, entsprechend Ihrer Vorgaben hinterlegen

| Exportart<br>Alias<br>Beschreibung                                               | Dateisystem           Export C53                                                 |                              |          |                        |
|----------------------------------------------------------------------------------|----------------------------------------------------------------------------------|------------------------------|----------|------------------------|
| Art<br>Sprache<br>Exportverzeichnis                                              | C53 - Abholen Bank To Customer-S.<br>Deutsch (Deutschland)<br>C\HVB\Transfer(C53 |                              |          |                        |
| Zugewiesene Konvertierung<br>(1)), 1 Seite(n), 1 Elemen<br>Name<br>Originaldatei | ten ti(e)                                                                        | vende                        | Entpackt | + <i>C</i>             |
| Zugewiesene Kunden                                                               | t(e)                                                                             | Bankname     HypoVereinsbank |          | =   ≊ 2 <mark>+</mark> |
| Zugewiesene Konten                                                               | t(e)<br>Bank Kontonummer                                                         | Bankleitzahl                 | Währung  | + S 亩 =                |
| Zurück                                                                           | Kei                                                                              | ne Daten vorhanden.          |          | Änderungen übernehmen  |

Die camt.053 bzw. camt.052 werden im Zielverzeichnis mit einem vordefinierten Dateinamen abgelegt.

Der Dateiname ist wie folgt aufgebaut:

#### Auszugsdatum\_Auftragsart\_IBAN\_Kontowährung\_lfd.Nummer.xml

#### Bsp.: 2023-03-31\_C53\_DE48700202701234567890\_EUR\_0000001.xml

Hinweise:

- Wird entpackt nicht angehakt, wird eine Zip Datei im Zielordner angelegt, welche die Dateien enthält
- Werden keine Konten explizit zugewiesen, werden alle verfügbaren Konten exportiert
- Sofern auch die Vormerkposten/Avise in ihrem ERP-System verarbeitet werden, ist auch hierfür eine entsprechende Export Schnittstelle anzulegen.